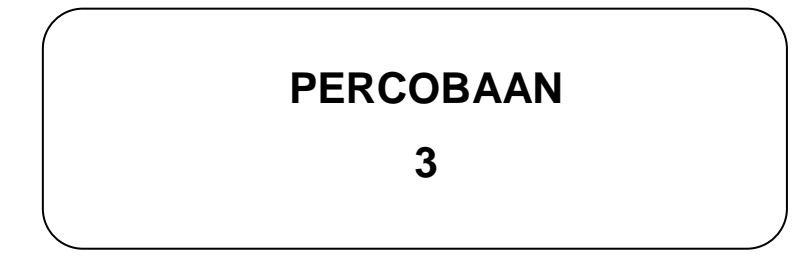

## JUDUL :

### KONTROL DISPLAY 7-SEGMENT Menggunakan DT-51 MinSys

## TUJUAN :

- Membuat proses kontrol display seven segment menggunakan SWITCH sebagai set (H) dan reset (L) program.
- Membuat program Counter baik Up Counter maupun Down Counter dengan media tampilan 7-Segment.

# TEORI :

Sebagai media display/tampilan seven segment memiliki identifikasi segment seperti ditunjukkan pada gambar 3-1.a. Dengan identifikasi tersebut sangat membantu kita dalam membuat program untuk menampilkan nyala LED 7-Segment mulai dari hitungan decimal 0 sampai dengan decimal 15 seperti diilustrasikan pada gambar dibawah (gambar 3-1.b).

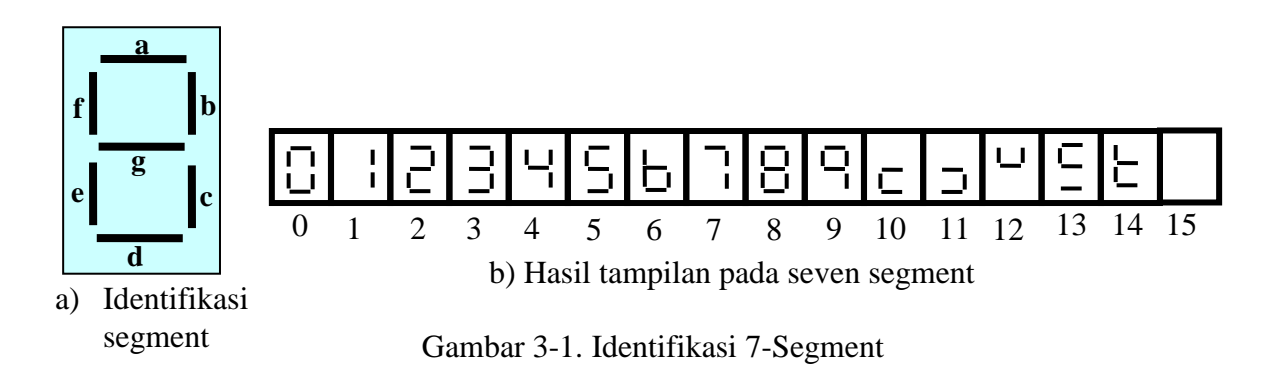

7-Segment merupakan kumpulan dari beberapa dioda, yaitu dioda dengan identifikasi a, b, c, d, e, f, g dan dp (Decimal Point). Pada gambar 3-2 ditunjukkan rangkaian dioda yang membentuk 7-segment.

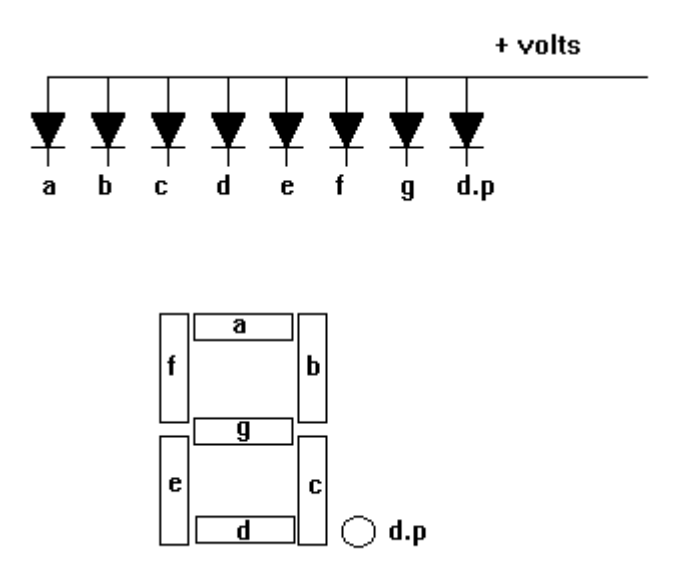

Gambar 3-2. Rangkaian dioda pada 7-Segment

Dari gambar 3-2 dapat diketahui bahwa rangkaian dioda pembentuk 7-segment mempunyai tipe Common Anode, dimana anoda dari dioda tersebut secara bersama dihubungkan dengan catu daya (positip tegangan supply). Sedangkan untuk menyalakan led/dioda tipe ini katoda-nya biasanya dihubungkan dengan ground(GND).

Untuk mendapatkan hasil tampilan angka decimal seperti pada gambar diatas (3-1.b) diperlukan sebuah driver 7-Segment yang berfungsi untuk mengkonversi dari BCD ke seven segment menggunakan sebuah IC 74LS47. Tabel dari driver BCD ke 7-Segment adalah sebagai berikut :

| Decimal | Input |     |                | BI/ | Output |   |   |   |   |   |   |
|---------|-------|-----|----------------|-----|--------|---|---|---|---|---|---|
| Decimal | LT    | RBI | <b>D C B A</b> | RBO | a      | b | с | d | e | f | g |
| 0       | Н     | Η   | LLLL           | Н   | 1      | 1 | 1 | 1 | 1 | 1 | 0 |
| 1       | Η     | Х   | LLLH           | Н   | 0      | 1 | 1 | 0 | 0 | 0 | 0 |
| 2       | Н     | Х   | LLHL           | Н   | 1      | 1 | 0 | 1 | 1 | 0 | 1 |
| 3       | Η     | Х   | ГГНН           | Н   | 1      | 1 | 1 | 1 | 0 | 0 | 1 |
| 4       | Н     | X   | LHLL           | Н   | 0      | 1 | 1 | 0 | 0 | 1 | 1 |
| 5       | Н     | X   | L Н L Н        | Н   | 1      | 0 | 1 | 1 | 0 | 1 | 1 |
| 6       | Η     | Х   | LHHL           | Н   | 0      | 0 | 1 | 1 | 1 | 1 | 1 |

Tabel 3-1. Driver BCD ke 7-Segment (IC 74LS47)

| 7                          | Η | Х | L Н Н Н | Н                   | 1 | 1 | 1 | 0 | 0 | 0 | 0 |
|----------------------------|---|---|---------|---------------------|---|---|---|---|---|---|---|
| 8                          | Η | Х | HLLL    | Н                   | 1 | 1 | 1 | 1 | 1 | 1 | 1 |
| 9                          | Η | Х | HLLH    | Н                   | 1 | 1 | 1 | 0 | 0 | 1 | 1 |
| 10                         | Η | X | H L H L | Н                   | 0 | 0 | 0 | 1 | 1 | 0 | 1 |
| 11                         | Η | Х | H L H H | Н                   | 0 | 0 | 1 | 1 | 0 | 0 | 1 |
| 12                         | Η | X | HHLL    | Н                   | 0 | 1 | 0 | 0 | 0 | 1 | 1 |
| 13                         | Η | X | ННLН    | Н                   | 1 | 0 | 0 | 1 | 0 | 1 | 1 |
| 14                         | Η | X | H H H L | Н                   | 0 | 0 | 0 | 1 | 1 | 1 | 1 |
| 15                         | Η | X | НННН    | Н                   | 0 | 0 | 0 | 0 | 0 | 0 | 0 |
| BI                         | Х | X | XXXX    | L                   | 0 | 0 | 0 | 0 | 0 | 0 | 0 |
| RBI                        | Н | L | LLLL    | L                   | 0 | 0 | 0 | 0 | 0 | 0 | 0 |
| LT                         | L | Х | XXXX    | Н                   | 1 | 1 | 1 | 1 | 1 | 1 | 1 |
| Keterangan: LT = Lamp test |   |   | B       | BI = Blanking Input |   |   |   |   |   |   |   |

RBI = Ripple blanking input RBO = Ripple blanking output

Dari tabel 3-1 dan tampilan 7-segment pada gambar 3-1.b, diatas dapat dibuat program counter 0-9 (decade counter) dengan memberikan batasan/syarat bahwa pada hitungan ke 10 dec / 0a hex program harus kembali ke hitungan awal atau 0, dengan demikian data ke 10 dec (0a hex) sampai dengan data 14 dec (FE hex) tidak pernah ditampilkan pada display 7-segment. Sedangkan data 15 dec (FF hex) ditampilkan ketika program direset atau semua LED pada 7-segment padam. Hal ini juga berlaku untuk program up-counter yang lainnya. Pada program down counter data awalnya adalah data yang terbesar yaitu 9 untuk decade counter dan batasan/syarat untuk kembali ke nilai awal adalah 0 hex -1 = F hex.

Pada praktikum kali ini kita akan menggunakan semua Port pada DT-51 minimum system baik Port PPI (PA, PB, dan PC) dari IC 82C55 maupun Port 1 IC AT89C51 sebagai jalur input/output.

## PERALATAN 8

- Modul DT-51
- PC beserta software
  - Debugger
  - Downloader
  - Editor
- Toggle switch dan 7-Segment sebagai modul I/O

# **PROSEDUR**:

#### Kombinasi Port A, Port B, Port C dan Port1 sebagai Input/Output

### 1. Hardware

### <u>Input</u>

- Hubungkan konektor (kabel pita) Port A, Port B pada DT-51 ke Modul toggle switch jika input yang digunakan adalah Port A atau Port B. Tetapi bila inputnya adalah Port 1 atau Port C maka *hubungkan konektor (kabel pita) Port 1 atau Port C pada DT-51 ke Modul toggle switch.* 

### <u>Output</u>

Hubungkan konektor (kabel pita) Port 1, Port C pada DT-51 ke *Modul Display 7-segment* jika output yang digunakan adalah Port 1 atau Port C. Tetapi bila outputnya adalah Port A atau Port B maka hubungkan konektor (kabel pita) Port A atau Port B pada DT-51 ke *Modul Display 7-segment* (lihat gambar 3-3).

### <u>Selanjutnya</u>

- Hubungkan kabel serial dari konektor DB-9 pada DT-51 ke PC pada Port serial.
- Hubungkan catu data 9 Volt AC pada modul DT-51.
- Pin Konektor Select pada posisi Pin 1 dan 2 untuk mode *download program*, pada posisi Pin 2 dan 3 untuk mode *stand alone*, setelah download program berhasil.

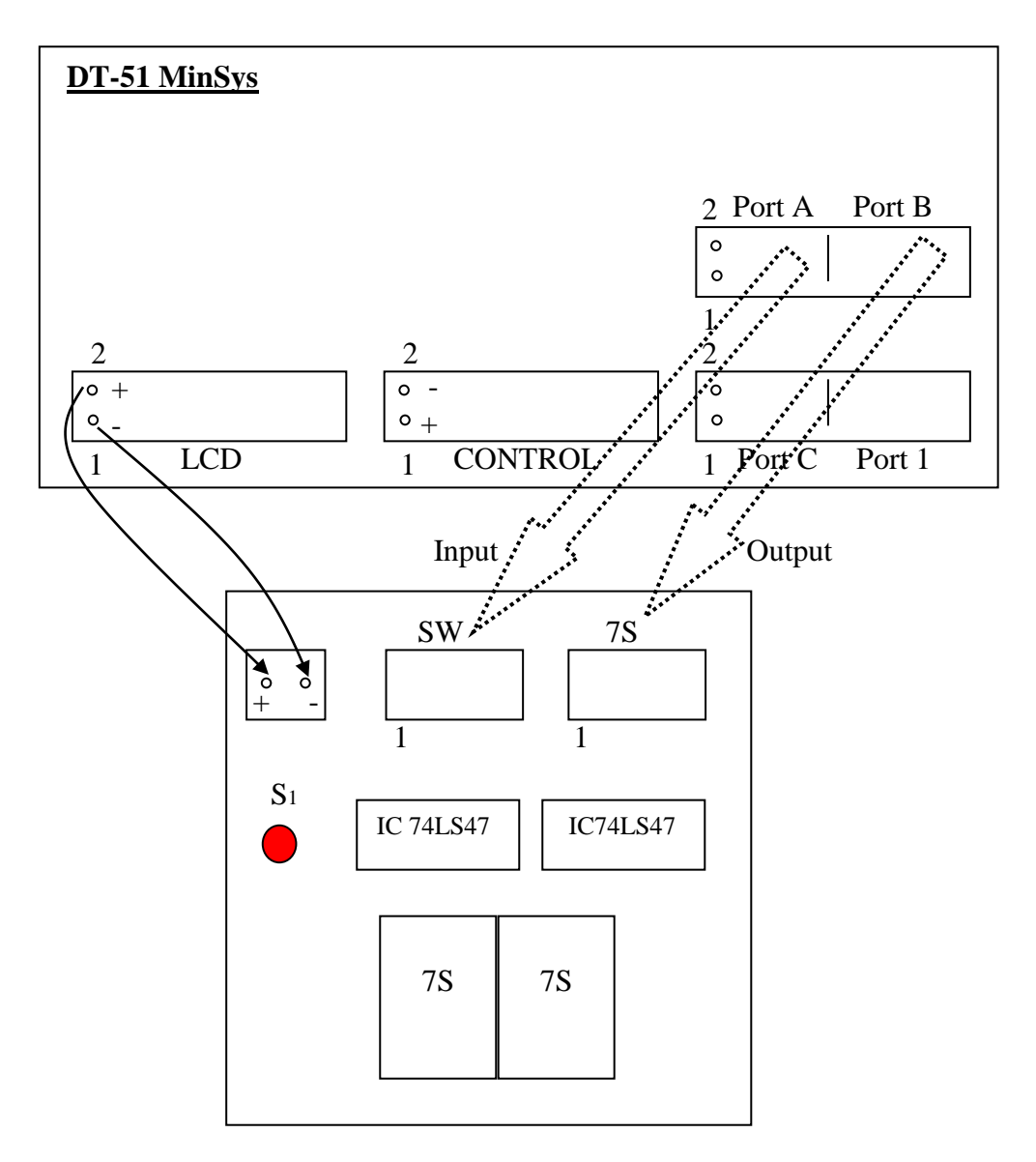

Gambar 3-3. Koneksi DT-51 MinSys dengan Modul 7-Segment

#### 2. Software

#### Editor :

- Tulislah program pada editor DOS prompt, Notepad atau lainnya.
- Program / file baru tersebut, simpan dalam direktori(folder) DT51 dengan extension [namafile].ASM.
- Exit

#### Debugger :

- Compile file baru dengan perintah C:\DT51\*ASM51 [nama file].ASM* pada DOS Prompt, dengan terlebih dahulu pindah ke direktori DT51.

- Maka akan terbentuk file-file yang berextension .HEX, .OBJ, dan .LST disamping itu juga muncul pesan, bahwa file yang telah dicompile tersebut terdapat kesalahan atau tidak.
- Bila ada kesalahan, bisa dilihat letak kesalahannya dengan membuka file yang berekstension .LST, melalui C:\DT51\edit.
- Untuk memperbaiki kesalahan (error), buka file yang berekstension .ASM. Jangan lupa disimpan kemudian dicompile kembali.
- Exit

#### Downloader :

- Untuk mendownload program yang telah sukses dicompile, maka gunakan perintah C:\DT51\DT51L [nama file].HEX
- Apabila proses download selesai, maka akan muncul pesan Download Succeded.
- Bila gagal, maka akan muncul beberapa prosedur untuk megecek kembali kesalahan tersebut.

## **PROGRAM PERCOBAAN :**

#### - Program 3.1. Port A Input, Port B Output

```
$MOD51
; Program control Counter 00-09 pada display
; 7 Segment menggunakan switch set/reset (H/L)
equ 0090h
      CW
      portA equ 2000h
      portB equ 2001h
      portC equ 2002h
      addCw
            equ 2003h
            org 4000h
            mov a, #cw
            mov dptr, #addCw
            movx @dptr,a
            mov dptr, #portA
      main:
            movx a,@dptr
            cjne a,#00h,cek
      reset: mov a, #0ffh
            mov dptr, #portB
            movx @dptr,a
            acall delay
            ajmp main
```

cek: mov dptr, #portA movx a,@dptr cjne a,#01h,main mov a,#00h lup: mov dptr, #portB movx @dptr,a acall delay inc а mov b,a clr а dptr, #portA mov movx a,@dptr cjne a,#01h,reset clr а mov a,b cjne a,#0ah,lup jmp main delay: mov r1,#03h del1: mov r2,#0ffh del2: mov r3,#0ffh djnz r3,\$ djnz r2,del2 djnz r1,del1 ret end

#### - Program 3.2. Port 1 Input, Port C Output

\$MOD51 ; Program control Counter 00-99 pada display ; 7 Segment menggunakan switch set/reset (H/L) 4000h org a,#80h mov mov dptr,#2003h movx @dptr,a main: 10h,#0ah mov 20h,#0h mov mov b,#10h jb p1.0,run jnb p1.0, reset run: clr а lup: mov dptr,#2002h movx @dptr,a acall delay inc а p1.0, reset jnb cjne a,10h,lup mov a,10h add a,b

| ok:<br>reset:                                                      | cjne<br>jmp<br>mov<br>add<br>mov<br>jmp<br>mov<br>mov<br>mov<br>acall<br>ajmp | a,#0aah,ok<br>main<br>10h,a<br>a,20h<br>a,b<br>20h,a<br>lup<br>a,#0ffh<br>dptr,#2002h<br>@dptr,a<br>delay<br>main |  |  |  |  |  |
|--------------------------------------------------------------------|-------------------------------------------------------------------------------|----------------------------------------------------------------------------------------------------|--|--|--|--|--|
| delay:<br>del1:<br>del2:                                           | mov<br>mov<br>djnz<br>djnz<br>djnz<br>ret<br>end                              | r7,#03h<br>r6,#0ffh<br>r5,#0ffh<br>r5,\$<br>r6,del2<br>r7,del1                                                    |  |  |  |  |  |
| <b>3.3. Port C Input, Port 1 Outp</b><br>1                         |                                                                               |                                                                                                    |  |  |  |  |  |
| gram control Down Counter 09-00<br>egment menggunakan switch set/r |                                                                               |                                                                                                    |  |  |  |  |  |

- Program ut

#### \$MOD5

;===== =============== ; Pro pada display ; 7 S eset (H/L) ;==== \_\_\_\_\_ equ 0089h CW equ 2000h portA equ 2001h portB equ 2002h portC addCw equ 2003h org 4000h mov a, #cw dptr,#addCw mov movx @dptr,a dptr, #portC start: mov movx a,@dptr cjne a,#00h,cek reset: mov a,#0ffh mov pl,a acall delay ajmp start cek: mov dptr,#portC movx a,@dptr cjne a,#01h,start mov a,#09h lup: mov pl,a acall delay dec a

```
mov b,a
       clr
             а
       mov
             dptr, #portC
       movx a,@dptr
       cjne a,#01h,reset
       clr
             а
       mov a,b
       cjne a,#0ffh,lup
       jmp start
delay: mov r1,#03h
del1:
       mov r2,#0ffh
del2:
       mov r3,#0ffh
       djnz r3,$
       djnz r2,del2
       djnz r1,del1
       ret
       end
```

#### - Program 3.4. Port 1 Input, Port C Output

```
$MOD51
```

; Program control Down Counter 99-00 pada display ; 7 Segment menggunakan switch set/reset (H/L) 4000h org mov a,#80h dptr,#2003h mov movx @dptr,a 10h,#8fh start: mov mov 20h, #99h mov b,#10h jb p1.0,run jnb p1.0, reset run: mov a,20h lup: mov dptr, #2002h movx @dptr,a acall delay dec a jnb p1.0, reset cjne a,10h,lup mov a,10h clr С subb a,b mov 10h,a mov a,20h clr С subb a,b cjne a,#0f9h,ok jmp start

mov

20h,a

|                          | jmp                                              | lup                                                            |
|--------------------------|--------------------------------------------------|----------------------------------------------------------------|
| reset:                   | mov<br>mov<br>movx<br>acall<br>jmp               | a,#0ffh<br>dptr,#2002h<br>@dptr,a<br>delay<br>start            |
| delay:<br>del1:<br>del2: | mov<br>mov<br>djnz<br>djnz<br>djnz<br>ret<br>end | r7,#03h<br>r6,#0ffh<br>r5,#0ffh<br>r5,\$<br>r6,del2<br>r7,del1 |

## TUGAS :

- Buat program up-down counter, gunakan Port 1 At89C51 sebagai Input dan Port B PPI sebagai output. Jika Port 1 = 01h, up-counter (00-09) akan dilaksanakan dan bila Port 1 = 00h, down counter (09-00) dilaksanakan.
- Buat program down counter 35-00, gunakan Port C PPI sebagai input dan Port 1 At89C51 sebagai output. Jika Port C = 01h, counter akan dilaksanakan dan bila Port C = 00h program akan direset.
- Buat program up-counter 00-50, gunakan Port A PPI sebagai input dan Port 1 At89C51 sebagai output. Jika Port A = 01h, counter akan dilaksanakan dan bila Port A = 00h program akan direset.
- Buat program down-counter 50-00, gunakan Port A PPI sebagai input dan Port 1 At89C51 sebagai output. Jika Port A = 01h, counter akan dilaksanakan dan bila Port A = 00h program akan direset.